UIC Campus VPN Service

| 1. Download the Anyconnect client<br>and install. (please click below link)<br>PC&MAC                                                                                                 | Cisco Anyconnect<br>Download: Windows MacOS<br>Note: 访问UIC VPN的应用程序, 请参阅详细指南                                                                                                    |
|----------------------------------------------------------------------------------------------------|----------------------------------------------------------------------------------------------------|
| <ul><li>2. Install and then Launch the Cisco<br/>AnyConnect.</li><li>For Windows you will find it from the<br/>Start Menu, for Macintosh you will<br/>find it in Launchpad.</li></ul> | <ul> <li>Cisco</li> <li>Cisco AnyConnect Secure Mobility (</li> <li>Cisco AnyConnect Secure Mobil</li> <li>Dell</li> <li>Games</li> <li>Maintenance</li> <li>Startup</li> </ul> |
| <ul><li>2. Input server address:</li><li>v.uic.edu.cn</li><li>Click Connect.</li></ul>                                                                                                | Cisco AnyConnect Secure Mobility Client — X<br>VPN:<br>Ready to connect.<br>Vuic.edu.cn Vonect                                                                                  |
| <ul> <li>3. Select your Group(special) and then input your VPN account and password.</li> <li>Click OK.</li> </ul>                                                                    | Cisco AnyConnect   v.uic.edu.hk     Please enter your username and password.   Group:   staff   Username:   st   Password:     OK   Cancel                                      |
| 4. Finish.                                                                                                    |                                                                                                    |